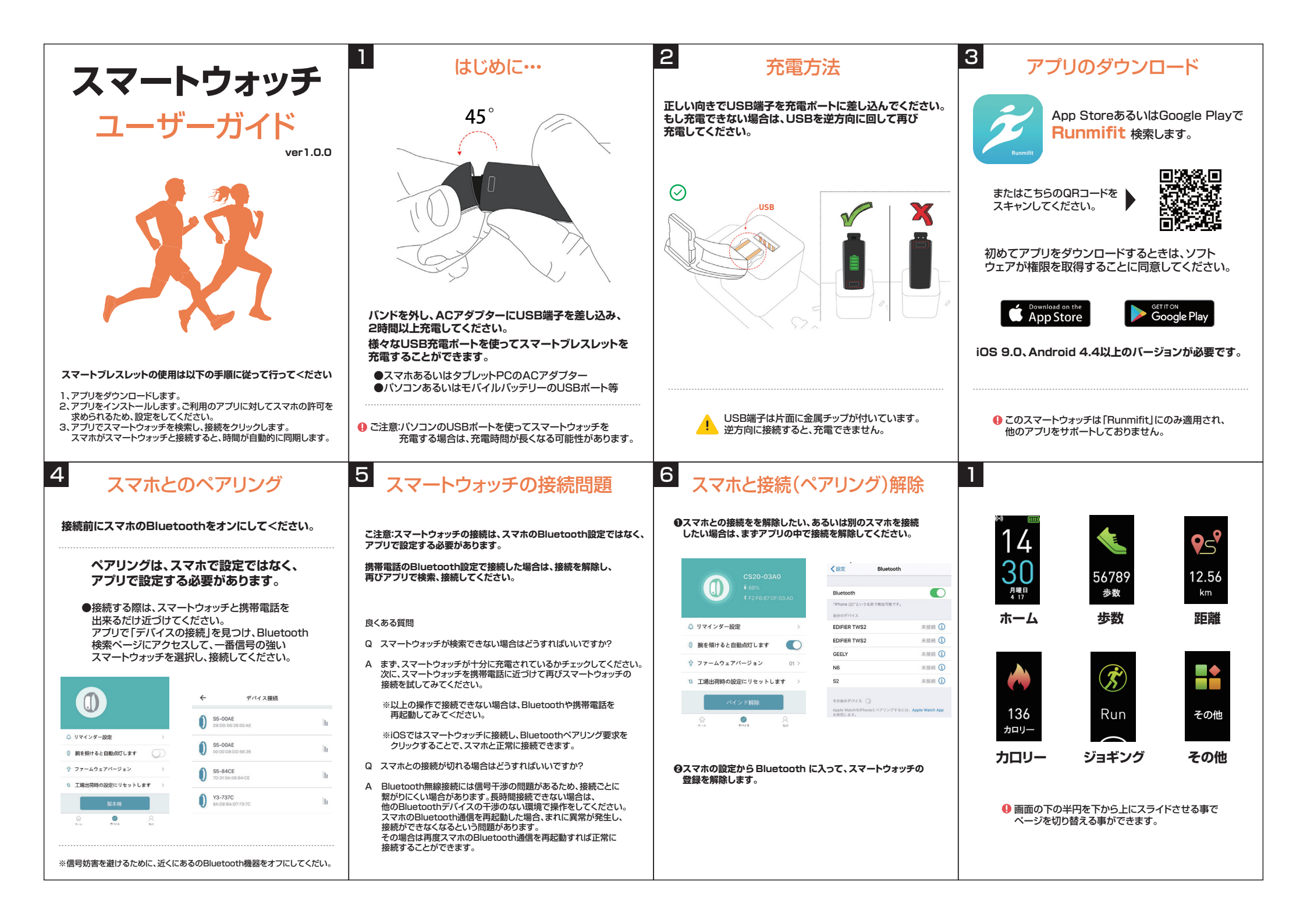

| 7                                                                                                    | 8 再起動とリセット                                                                                                    | 9 ご注意ください                                                                                                    | 10 リマインダーと通知  |
|----------------------------------------------------------------------------------------------------|----------------------------------------------------------------------------------------------------|----------------------------------------------------------------------------------------------------|---------------|
| <ul> <li>         ・レングローン         ・レングローン         ・レング         ・レングローン         ・レング         ・レング         ・         ・         ・</li></ul> | ボタンをクリックして、メニューを「その他」に切り替えます。<br>ボタンを3秒押すとアドバンスメニューに入り、クリックし続け、<br>「電源を切る」と「リセット」のメニューに切替られます。<br>していたいではないではないではないではないではない。<br>電源を切る」または「リセット」画面でボタンを3秒押します。<br>「電源を切る」または「リセット」」が行えます。 | このスマートウォッチはP68防水です。   雨、シャワー、浅いブールに対応しています。   日常生活防水です。   スマートウォッチご使用時、泳ぐことはできません。   潜水時に使用しないでください。   フールや海、川で水泳をしないでください。   ブールや海、川で水泳をしないでください。   しんいでください。   このしてください。   このしてください。   このしてください。   このしてください。   このしてください。   この場合は漫水する可能性があります。 | <text></text> |
| 11 よくある質問                                                                                                    | 12                                                                                                    |                                                                                                    |               |
| Q スマートウォッチに充電できません。                                                                                                    | Q 歩数が正確ではありません。                                                                                                    |                                                                                                    |               |
| A 正しい向きでUSB充電ボートに差し込でください。<br>USBは片面に金属チップがあります。<br>逆さまに差し込むと充電できません。                                                                                                    | A スマートウォッチには加速度センサーを用いて移動距離から<br>平均的な歩数を換算します。歩数にはわずかな誤差が生じます。<br>誤差は約2%程度でますが正常な数値です。                                                                                                   |                                                                                                    |               |
| Q 時間が正確ではありません。                                                                                                    | Q FacebookやLineなどのソーシャルソフトウェアの通知を設定<br>したのに、通知が受信できない。                                                                                                    |                                                                                                    |               |
| A スマートウォッチが電池切れになった場合、充電後に時間に誤差<br>が生じる可能性があります。スマートウォッチは、スマホの時間<br>設定を読み込みますのでスマホの時間が正しいか確認して、<br>スマートウォッチと同期してください。                                                                                                    | <ul> <li>A Facebook、lineなどのソフトウェア情報通知には以下の条件を<br/>満たす必要ます。</li> <li>・スマホとパソコンで同時にオンライン接続はできません。</li> <li>・スマートウォッチとスマホは常時接続で、Bluetoothは常に<br/>オンである必要があります。</li> </ul>                   |                                                                                                    |               |
| Q 着信通知を設定したが、振動通知がこない。                                                                                                    | ・スマホの管理画面を開き、通知設定からソーシャルソフトウェア<br>やアプリからの通知を許可する設定を必要あります。                                                                                                    |                                                                                                    |               |
| <ul> <li>A スマホのBluetoothがオンになっているか確認してくだだい。</li> <li>スマホとスマートウォッチが同期しているか確認してください。</li> <li>アブリが開いているか確認してください。</li> <li>(バックグラウンドで動作でも大丈夫です)</li> </ul>                                                                                                    |                                                                                                    |                                                                                                    |               |
| Q 心拍数テストに失敗する。                                                                                                    |                                                                                                    |                                                                                                    |               |
| A 心拍数を測定する際は、なるべく静止状態に保つように注意し、<br>スマートウォッチと手首の間に隙間作らず、測定中は腕を<br>揺らさないようにしてくだい。                                                                                                    |                                                                                                    |                                                                                                    |               |